Last Updated: December 13th, 2022

THINGS TO REMEMBER:

How to Submit Print Jobs to the Papercut

#### How to Submit Print Jobs to the Papercut Web Portal

| 5 | Once you are signed<br>in, you will see this<br>screen.                  |  |
|---|--------------------------------------------------------------------------|--|
| 6 | Click "Web Print"<br>from the list of links<br>on the left hand<br>side. |  |
| 7 | Click " Submit a Job"                                                    |  |

NBCCIT

# How to Submit Print Jobs to the Papercut Web Portal

| 10 | The list of<br>printers will<br>get filtered<br>down based<br>on what you<br>typed.<br>Select the<br>MO-E3051<br>printer. | Web Print     Select a printer:     No classi     Transactions (gintry)     No classi     No classi     No cla |
|----|----------------------------------------------------------------------------------------------------|----------------------------------------------------------------------------------------------------|
| 11 | Click "Print<br>Options and<br>Account<br>Selection"                                                                      | Web Print     Solect a printer:     Motions     Motions        Motions                                                                                                    |
| 12 | Set the<br>number of<br>copies.                                                                                           |                                                                                                    |

| NBOCIT Services |             | 1-855-216-6688 | helpdesk@nbcc.ca | http://     | http://itstartshere.nbcc.ca |  |
|-----------------|-------------|----------------|------------------|-------------|-----------------------------|--|
| St. Andrews     | Fredericton | Saint John     | Miramichi        | Moncton     | Woodstock                   |  |
| ROOTTAZZIU      | ROOM AT009  | ROOM CIUUT     | ROOM A-BUZ7      | ROOM AZ 141 | ROOMATZOU                   |  |

INTERNAL USE ONLY. This information in this document is classified as "INTERNAL" as per NBCC Data Classification Guidelines.

|    | Click<br>" Upload |
|----|-------------------|
| 13 | Documents"        |
|    |                   |
|    |                   |
|    |                   |
|    |                   |
|    |                   |
|    |                   |

# How to Submit Print Jobs to the Papercut Web Portal

| 16 | Browse your<br>device for<br>the file you<br>wish to print<br>and select<br>"Open" |                                                                       |
|----|------------------------------------------------------------------------------------|-----------------------------------------------------------------------|
| 17 | The<br>attached file<br>will appear<br>here:                                       | Survey   Survey   Rote   Uplad   Iter hidre   Ster hidre   Iter hidre |
| 18 | Click<br>" Upload and<br>Complete"                                                 |                                                                       |

| NBCCIT Services |             | 1-855-216-6688 | helpdesk@nbcc.ca | http:/     | http://itstartshere.nbcc.ca |  |
|-----------------|-------------|----------------|------------------|------------|-----------------------------|--|
| St. Andrews     | Fredericton | Saint John     | Miramichi        | Moncton    | Woodstock                   |  |
| Room A2210      | Room A1009  | Room C1001     | Room A-B027      | Room A2141 | Room A1200                  |  |

INTERNAL USE ONLY. This information in this document is classified as "INTERNAL" as per NBCC Data Classification Guidelines.

| St. Andrews | Fredericton | Saint John | Miramichi | Moncton | Woodstock |
|-------------|-------------|------------|-----------|---------|-----------|
|             |             |            |           |         |           |